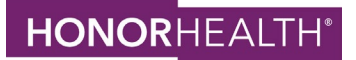

## Changing language preferences for individual apps (iOS or Android) to Spanish

| iOS devices (iPhone, iPad)                         |                                                                                                    |                                                    |                                                                                            |
|----------------------------------------------------|----------------------------------------------------------------------------------------------------|----------------------------------------------------|--------------------------------------------------------------------------------------------|
| How to add an additional language to your settings |                                                                                                    | How to change the language for your<br>MyChart app |                                                                                            |
| 1.                                                 | Open <b>Settings</b> .                                                                                         | 1.                                                 | Open <b>Settings</b> .                                                                     |
| 2.                                                 | Scroll down and select <b>General &gt;</b><br>Language & Region > Add<br>Language.                             | 2.                                                 | Scroll down and select the MyChart<br>app to change it to Spanish.                         |
|                                                    |                                                                                                    | 3.                                                 | Tap <b>Language</b> .                                                                      |
| 3.                                                 | In the search bar at the top, enter<br>your preferred language.                                                | 4.                                                 | Select Spanish.                                                                            |
| 4.                                                 | Tap <b>Spanish</b> to add it.                                                                                  | 5.                                                 | Once you're done, exit <b>Settings</b> .                                                   |
| 5.                                                 | Choose whether you want to<br>change your iPhone to the new<br>language or keep using your<br>current one.     | •                                                  | Next time you open the MyChart<br>app, you'll see it changed to the<br>language you chose. |
| 6.                                                 | Your iPhone will restart, and then<br>you'll have the new language as<br>part of your preferred language list. |                                                    |                                                                                            |

## Android devices (Phone and Tablets)

- 1. Open Settings.
- 2. Search for Language.
- 3. The search result should show either **Language** or **Add Language** tap either one.
- 4. Tap Add Language.
- 5. Set Spanish as your default language.
- 6. Once you're done, exit Settings.
- Next time you open the MyChart app, you'll see it changed to the language you chose.